## MapEditor-Srpski

Marko Mihailoviá Jankoviá

| COLLABORATORS |                                    |                  |           |  |  |
|---------------|------------------------------------|------------------|-----------|--|--|
|               | <i>TITLE</i> :<br>MapEditor-Srpski |                  |           |  |  |
| ACTION        | NAME                               | DATE             | SIGNATURE |  |  |
| WRITTEN BY    | Marko Mihailoviá<br>Jankoviá       | January 13, 2023 |           |  |  |

| REVISION HISTORY |      |             |        |  |  |
|------------------|------|-------------|--------|--|--|
|                  | DATE | DESCRIPTION |        |  |  |
| INUIVIBER        | DATE | DESCRIPTION | NAIVIE |  |  |
|                  |      |             |        |  |  |
|                  |      |             |        |  |  |
|                  |      |             |        |  |  |

## Contents

#### 1 MapEditor-Srpski 1 1.1 1 Sadräaj ..... 1.2 1 Zahtevi 1.3 1 1.4 1 1.5 Kontrola Editor-a 2 1.6 Koriãáenje Vaãih mapa u igri 3

## **Chapter 1**

# MapEditor-Srpski

## 1.1 Sadräaj

U P U T S T V A Z A P A Y B A C K M A P E D I T O R (c) Apex Designs 2001

Ovaj fajl sadräi uputstva za koriãáenje Map Editor-a koji omoguáava kreiranje sopstvenih nivoa za igranje Payback-a u viãe igraàa. Kliknite na poglavlje iz liste.

:: Copyright informacije :: Zahtevi :: Poàetak :: Kontrola Editor-a :: Koriãáenje Vaãih mapa u igri

## 1.2 Copyright informacije

### C O P Y R I G H T I N F O R M A C I J E

Map Editor, Payback, ova dokumentacija i sve ostalo ato se nalazi na ovom Payback CD-u je zaatiaeno autorskim pravom. Nemojte ih distribuirati - pirati onemoguaavaju razvoj novog softvera.

Originalne mape koje se naprave koriãáenjem Map Editor-a su slobodno distributivne. Ako napravite mapu koja je zasnovana na postojeáem fajlu, morate dobiti dozvolu od originalnog autora pre nego ãto je distribuirate. Ne smete zaraâivati prodajuái mape napravljene Map Editorom. Molim Vas, poãaljite sve mape koje napravite na payback.maps@apex-designs.net da bismo ih postavili na naã sajt i omoguáili i drugima da ih nabave.

### 1.3 Zahtevi

### ZAHTEVI

Zahtevi su skoro isti kao i za igru, i to:

Zahtevano: 020 ili bolji, 16MB ili viãe RAM-a, AGA ili grafiàka karta, miã. Preporuàeno: 040 ili bolji, 16 MB ili viãe RAM-a, AGA ili grafiàka karta, miã.

### 1.4 Poàetak

### P O À E T A K

Payback Map Editor Vam omoguáava da napravite nove gradove za Payback. Za sada, te gradove moäete koristiti samo u modu za viãe igraàa i rampage mod. Ako bude dovoljno zahteva za dodavanje misija za jednog igraàa, mogao bih da dodam podrãku i za to - ipak, imajte na umu da áe pravljenje misija za jednog igraàa biti dosta komplikovanije nego pravljenje mapa za viãe igraàa. Molim Vas, piãite mi elektronskom poãtom na james.daniels@apex-designs.net ako ste joã zainteresovani.

Sve napravljene mape áe se àuvati u "UserMaps" direktorijumu Vaãe Payback instalacije. Ne bi trebalo da ih kopirate u "Maps' direktorijum - on sadräi mape koje se koriste u modu za jednog igraàa i ne treba da se menjaju.

Svaki grad u Payback-u se sastoji od mreäe od 128x128 kvadrata. Svaki kvadrat ima tri kocke na sebi. Svaka kocka ima razna svojstva kao ãto su njena visina (ãto, u stvari, znaài da je u pitanju kvadar:)), zakoãenost (ãto dalje znaài da nije u pitanju àak ni kvadar :)) i nevidljivost. Kako se na svakom kvadratu nalaze po tri kocke, promena visine donje kocke áe uticati na poziciju svih kocaka koje sa nalaze na njoj.

Ãto se tiàe same igre, svaka kocka ima pet strana (poãto donja strana nikad nije vidljiva) - nazvane Vrh, Sever, Istok, Jug i Zapad. Svaka strana moäe biti onesposobljena, alfakanalizovana, däenlokovana ili teksturisana.

Map Editor je priliàno primitivan i uvek obraâuje istu mapu, pod imenom 'UserMaps/Test.#?', gde '#?' moäe biti 'map', 'mini', 'route' or 'thumb'. Kada jednom zavrãite obraâivanje mape, trebalo bi da preimenujete 'Test.#?' fajlove u 'UserMaps' direktorijumu u neãto prikladnije. Obratno, ako äelite da obraâujete postojeáu mapu, trebalo bi da je prvo preimenujete u 'Test.#?'.

Map Editor áe koristiti mod ekrana i jezik koji ste odabrali za igru. Iz ovog razloga, trebalo bi da prvo startujete igru, u protivnom moäe da se desi da Map Editor ne radi kako treba.

Sada bi trebalo da proàitate Kontrolu Editor-a.

## 1.5 Kontrola Editor-a

#### KONTROLAEDITOR-A

Napomena: Trebalo bi da proàitate Poàetak pre ovoga.

OPÃTA KONTROLA(Utiàe na celu mapu.)

Pomeranje miãa (bez dugmadi miãa) - Poeranje pogleda/kursora. (Kursor je uvek u centru ekrana sem ako nije selektovan region.) Pomeranje miãa + DDM - Zumiranje (miã gore/dole) Pomeranje miãa + LDM - Obeleäavanje regiona. Ako se LDM dräi pritisnuto dok se pritiskaju tasteri Q i A, mogu se videti napakovane kocke. Ponovan klik LDM-a deselektuje obeleäeni region i oslobaâa kursor. L - Uàitavanje 'test.#?' mape. V - Snimanje 'test.#?' mape. Imajte na umu da program ne pita za potvrdu pre presnimavanja veá postojeáeg fajla, pa budite oprezni. N - Àiãáenje aktivne mape. Program ne pita za potvrdu. Esc - Izlaz iz programa. Program ne pita za potvrdu. Z - Smena dan/noá. Sve teksture su zatamnjene kada je odabrana noá. Moäda bude potrebno malo vremena dok se ne uàitaju nove verzije teksture. X - Promena vremenskih uslova (normalni, sneg, kiãa). Ignorisano u modu za viãe igraàa. Samo áe se kiãa pojaviti na prvom nivou u modu za jednog igraàa. Q - Pomeranje kursora gore (prema kameri). A - Pomeranje kursora dole (od kamere). C - Kopiranje odabranog regiona u beleänicu. P - Lepljenje iz beleänice. R - Ukljàivanje/iskljuàivanje rutiranja. Informacije o rutiranju koriste policijska kola kad Vas jure po mapi - bez toga áe voziti neureâeno. Trebalo bi da se izgled mreäe puteva preslika kao u ogledalu. Ne koristi se u modu za viãe igraàa. Kontrola u okviru aktivnog moda rutiranja je sledeáa: Return - Biranje najbliäeg àvora. n - Dodavanje novog àvora i njegov odabir. 1 - Dodavanje linka od odabranog àvora do trenutno najbliäeg àvora. d - Brisanje odabranog àvora. 1/2/3/4 - Brisanje odreâenog linka.

#### KONTROLA KOCKE(Utiàe samo na trenutno odabrane kocke.)

Return - Promena zakoãenosti aktivne kocke. Moäe biti: "Isklj." (kocka je nevidljiva), "Ravna" (normalna kocka), "Vert." (vrh kocke je vertikalno zakoãen), "Horiz." (vrh kocke je horizontalno zakoãen), "RVert." (vrh kocke je vertikalno zakoãen), "Horiz." (vrh kocke je horizontalno zakoãen (obrnuto)). W - Poveáavanje 'height1' vrednosti aktivne kocke. Ako je zakoãenost kocke "Isklj." ili "Ravna", ovo odreâuje visinu kocke. Ako ima neku drugu vrednost, onda ovo odreâuje visinu jednog kraja kocke. S - Smanjivanje 'height1' vrednosti aktivne kocke. Ako je zakoãenost kocke "Isklj." ili "Ravna", ovo odreâuje visinu kocke. Ako je zakoãenost kocke "Isklj." ili "Ravna", ovo odreâuje visinu kocke. Ako je zakoãenost kocke "Isklj." ili "Ravna", ovo odreâuje visinu jednog kraja kocke. E - Poveáavanje 'height2' vrednosti aktivne kocke. Ako je zakoãenost kocke "Isklj." ili "Ravna", ovo se ignoriãe. Ako ima neku drugu vrednost, onda ovo odreâuje visinu jednog kraja kocke. D - Smanjivanje 'height2' vrednosti aktivne kocke. Ako je zakoãenost kocke "Isklj." ili "Ravna", ovo se ignoriãe. Ako ima neku drugu vrednost, onda ovo odreâuje visinu jednog kraja kocke. F1 - Odreâivanje da li áe peãaci hodati preko ovog kvadrata. F2/F3/F4/F5 - Odreâivanje da li áe biti saobraáaja na sever/istok/jug/zapad. Pazite da saobraáaj teàe levom stranom jer áe u suprotnom vrata na vozilima biti na pogreãnoj strani. F6 - Odreâivanje da li áe biti saobraáaja u tom pravcu. F7 - Podeãavanje 'specijalnog parametra' za kvadrat. Menja sadräaj sanduka, reda semafora (postarajte se da podesite ovaj parametar na kvadratima puta koje äelite da kontroliãte odgovarajuáim semaforom), startnih pozicija (postarajte se da postoje bar àetiri startne pozicije, radiáe ispravno samo ako je peãacima dozvoljen prelaz preko tog kvadrata (to se odreâuje pomoáu tastera F1)) i reference za telefonske brojeve (nije vaãno za mod za viãe igraàa). F8 - Promena pejzaãnog objekta na odabranom kvadratu

(npr. drvo, telefon, sanduk...). Peãaàki prelaz se pojavljuje dva puta - koristite prvu varijantu. F9/F10 - Rotiranje pejzaäa u istom/suprotnom smeru kazaljke na àasovniku. B - Odreâivanje da li policija moäe da postavi blokadu na tom kvadratu (ne koristi se u modu za viãe igraàa).

KONTROLA STRANE(Utiàe samo na trenutno odabrane strane.)

1/2/3/4/5 - Odabir strane Vrh/Sever/Istok/Jug/Zapad. T - Odabir teksture aktivne strane. Ovo áe Vam prikazati umanjene slike svih dostupnih tekstura. Koristite miãa da biste se kretali po svim slikama i pritisnite LDM za odabir nove teksture. Pritisnite DDM za prekid. Y - Promena tipa strane. Moäe biti: "Isklj." (onesposobljena strana), "Tekstura" (strana je osposobljena), "Däenlok" (strana je osposobljena, boja 0 se tretira kao providna), "Alfa" (strana je osposobljena, cela tekstura ima providnost 50%, odnosi se samo na stranu Vrh), "Odsjaj" (strana je osposobljena, tekstura se koristi kao difuziona mapa, biáe pomerena ako je tekstura '#Water.chunky'). F - Izvrtanje teksture levo-desno. Teksture strane Vrh bi trebalo uvek da budu izvrnute (i jesu tako predefinisane) jer bi se, u suprotnom, tekstura iscrtala malàice nepravilno.

## 1.6 Koriãáenje Vaãih mapa u igri

#### KORIÃ Á E ENJEVA Ã I HMAPAUIGRI

Na poàetku uàitavanja, igra automatski proverava da li "UserMaps" direktorijum sadräi ".map" fajlove. Svi pronaâeni fajlovi se mogu odabrati na ekranu "podeãavanja za viãe igraàa". Jedini izuzetak je "test.map" koji se automatski isfiltrira. Prema tome, procedura za testiranje Vaãe mape u igri je sledeáa:

1) Snimite Vaãu novu mapu u Map Editor-u (pritisnite "v"). Ovo áe automatski zapisati "test.map", "test.mini", "test.thumb" fajlove i "test.route" (ako je potrebno).

2) Izaâite iz Map Editor-a (pritisnite Escape).

3) Koristite shell ili fajl menadäer da napravite kopiju "test.#?" fajlova pod novim imenom. Ako koristite shell za ovo, trebalo bi da ukucate sledeáe: cd [Payback instalacioni direktorijum - npr. "dh0:Igre/Payback"] copy UserMaps/test.map "UserMaps/Moja mapa.map" copy UserMaps/test.mini "UserMaps/Moja mapa.mini" copy UserMaps/test.thumb "UserMaps/Moja mapa.thumb" copy UserMaps/test.route "UserMaps/Moja mapa.route"

4) Pokrenite Payback kao i obiàno. Poànite novu igru (ili uàitajte postojeáu) i startujte meà za viãe igraàa ili rampage igru. Sada bi trebalo da moäete da odaberete Vaã novi nivo, koji áe se zvati "Moja mapa". Ako äelite da ga nazovete drugaàije, trebalo bi da preimenujete fajl.

Zabavite se! I ne zaboravite da poãaljete Vaãe mape na payback.maps@apex-designs.net kako bismo mogli da ih postavimo na naã sajt i pruäimo ih na uvid celom svetu!